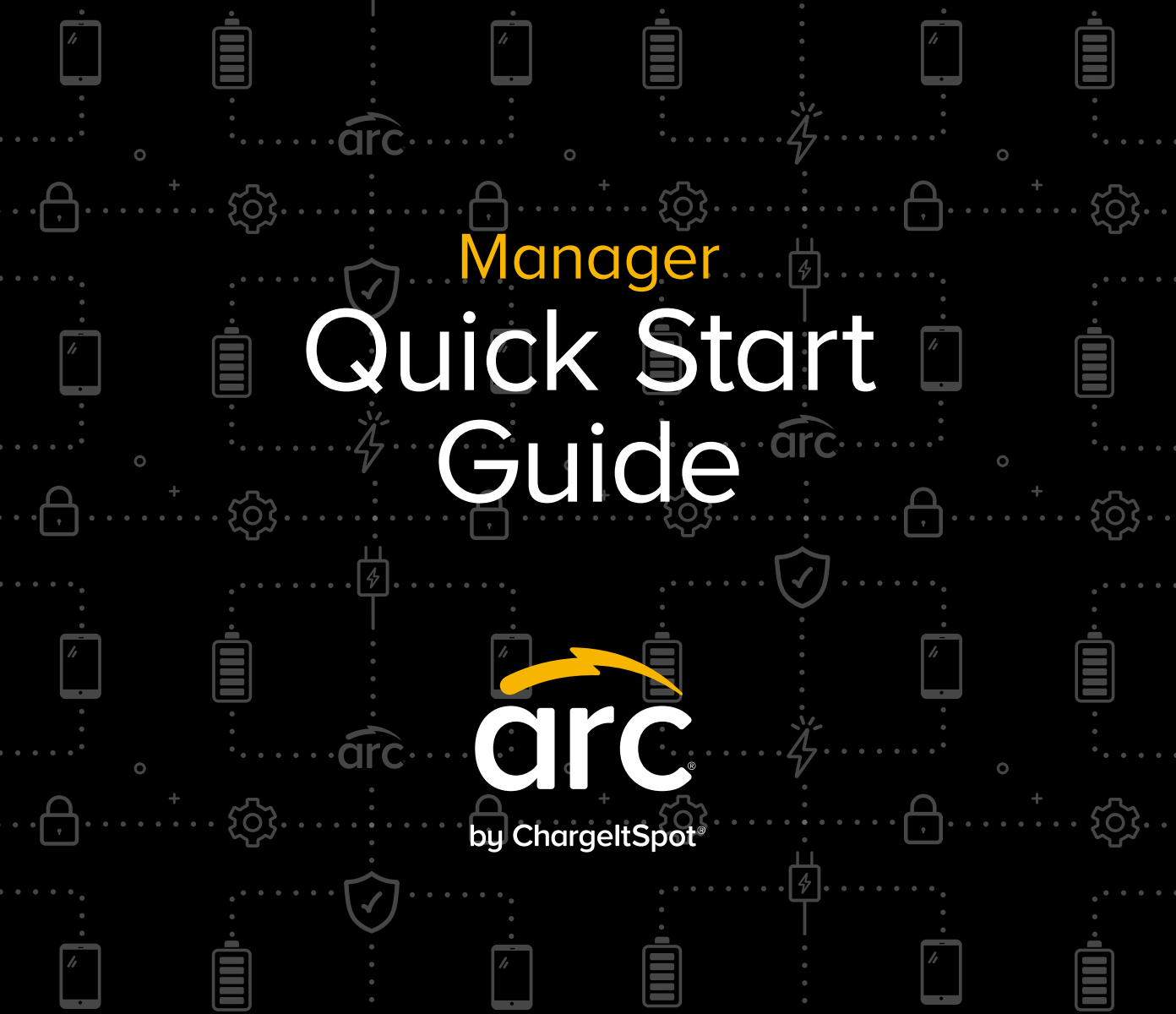

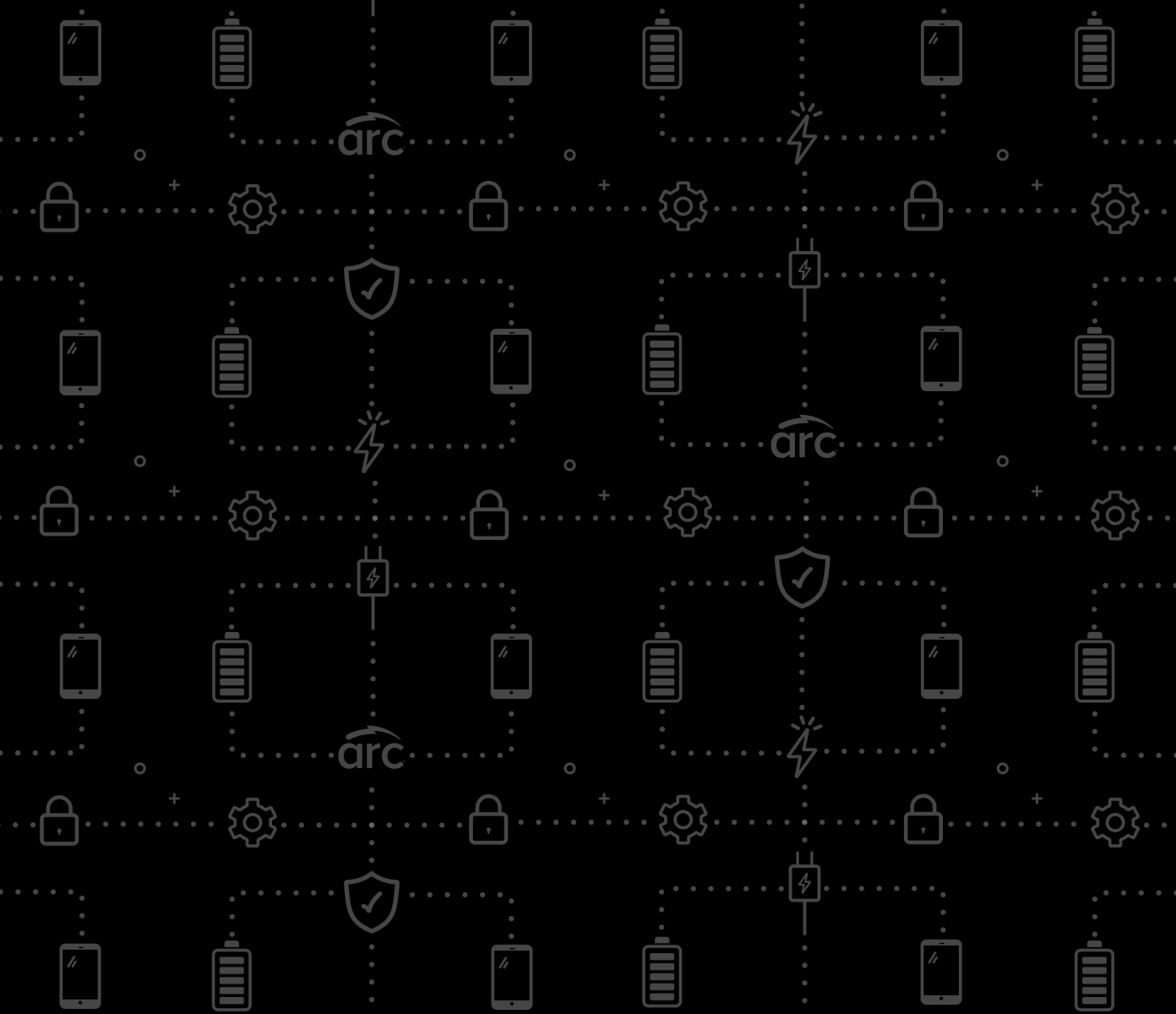

# Welcome to ARC!

Complete parts 1-4 to set up team members and devices.

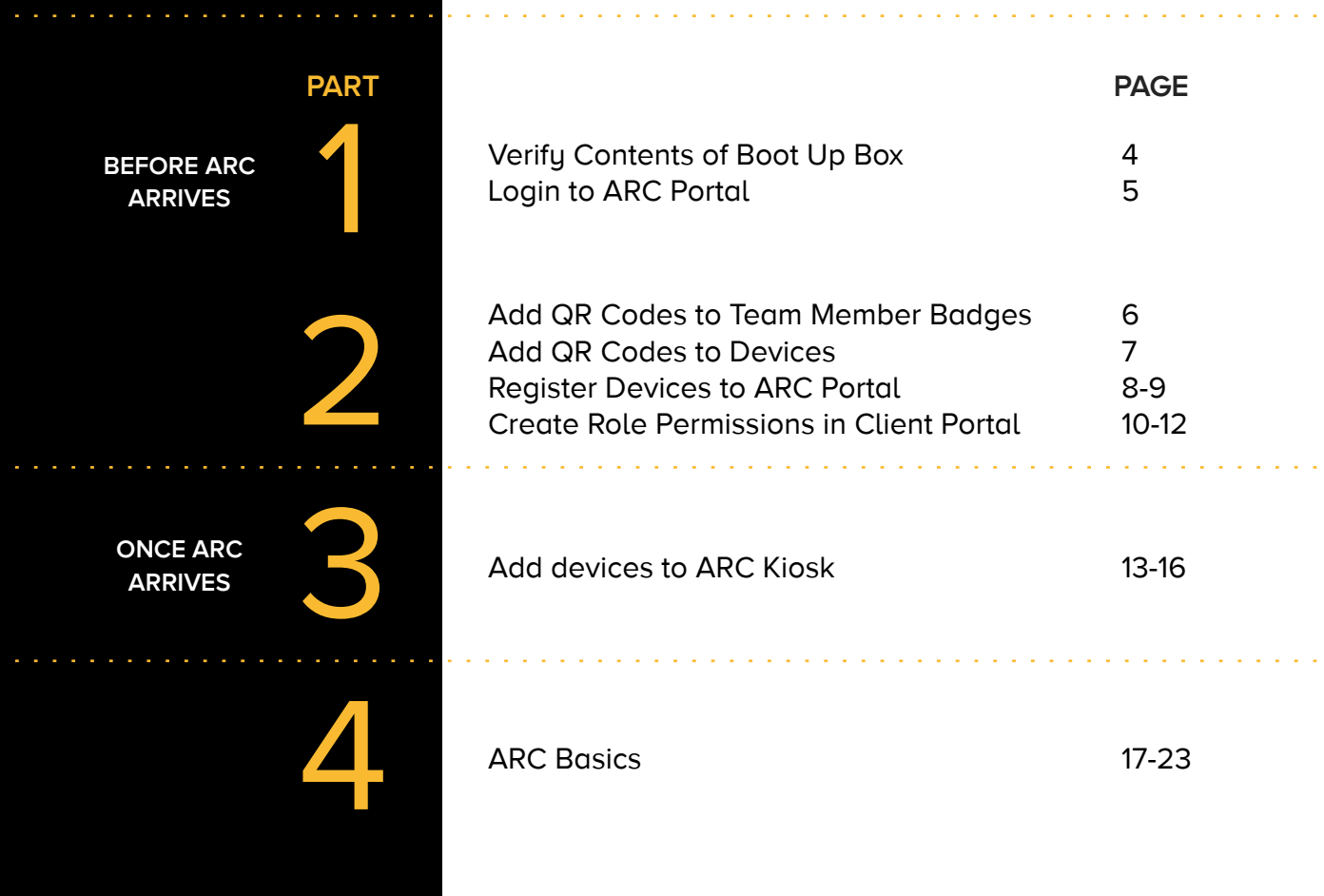

#### **Part 1: Verify Contents**

#### Contents of the ARC Boot Up Box:

- 1. Quick Start Guide
- 2. QR Code Kit with QR Labels, Alcohol Swabs, and Instructions
- 3. 'Meet ARC' One-Pagers

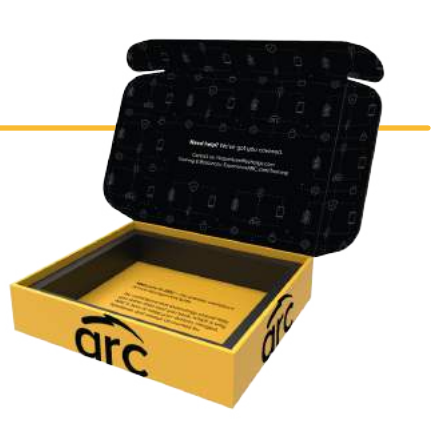

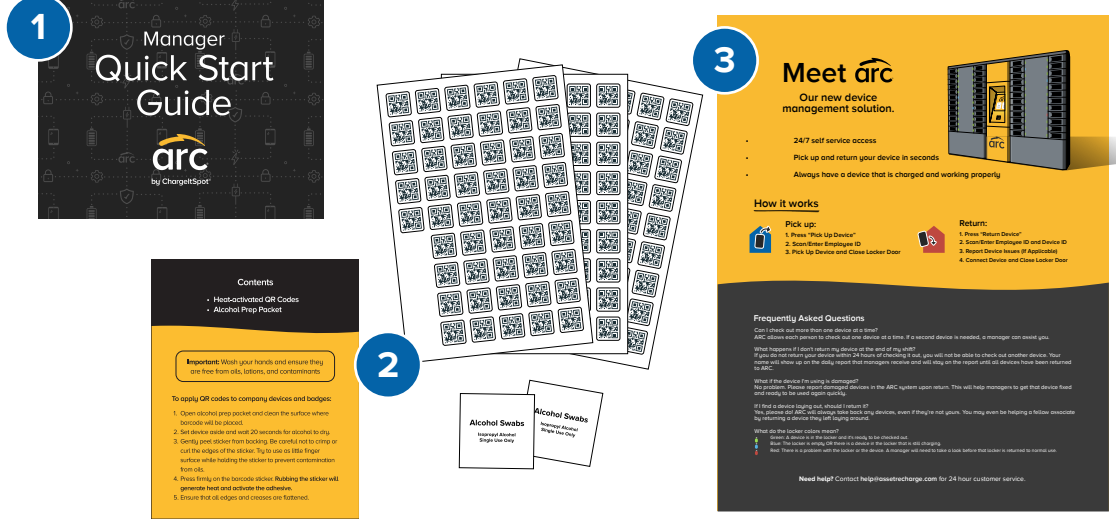

The online client portal allows you to easily manage the Devices and Users that have access to the kiosk.

- Soon, you'll be receiving a welcome email coming from "no-reply@assetrecharge.com"
- Please locate the welcome email and click the provided link to activate your account. Register your account and set your username and password.

To use the Client Portal in the future, you should bookmark this link: ARC Client Portal (arc-kiosk.com)

If you are having difficulty logging in or are missing any contents of your boot up box, please email us at: **help@assetrecharge.com** 

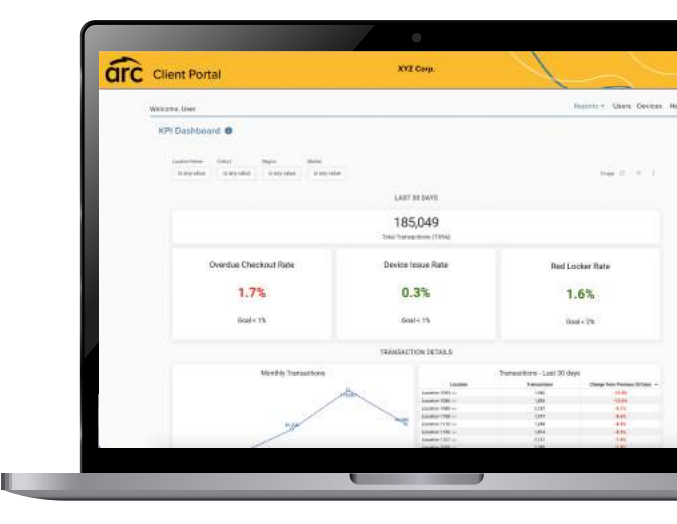

**Tip:** Registering devices and users is best accomplished using a desktop or laptop computer.

The Boot Up Box contains QR code stickers to adhere to team member badges. These QR codes provide a "Badge ID" which employees will use to scan at the ARC Kiosk to check out and return devices as needed.

Every employee that uses the ARC Kiosk will need a QR code sticker adhered to their badge. While completing this process, you can also enroll them in the Client Portal. This is how ARC associates devices with users.

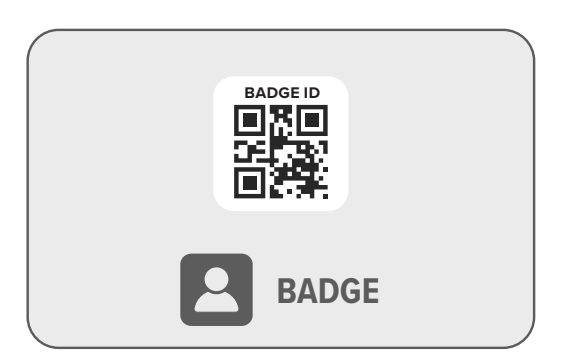

Adhere Badge ID stickers to an easily scannable place on every employee's badge. The employee should wait there with you so you can simultaneously create their ARC permissions in the Client Portal.

NOTE: Some clients use company-issued employee IDs in lieu of this step. If you aren't sure whether you're using employee IDs or ARC QR codes, check with your leadership.

The Boot Up Box contains QR code stickers to adhere to your devices. These QR codes provide a "Device ID" and enable your devices to be enrolled in the ARC Kiosk and Client Portal system.

When placing QR codes, it is important to find a location on the device that meets these guidelines:

- Do not place the QR code on the removable battery
- Place in a location with minimal direct contact with skin if possible
- Place in a location lower than (recessed below) the case if possible/applicable
- Place in a location on the outside of the device (not under the battery)
- Place in a location that does not cover any important device features like the scanner, the camera, or the charging ports`

## **Register Device to ARC Client Portal**

Once you've tagged all of your devices, follow these steps to register them in the ARC Client Portal.

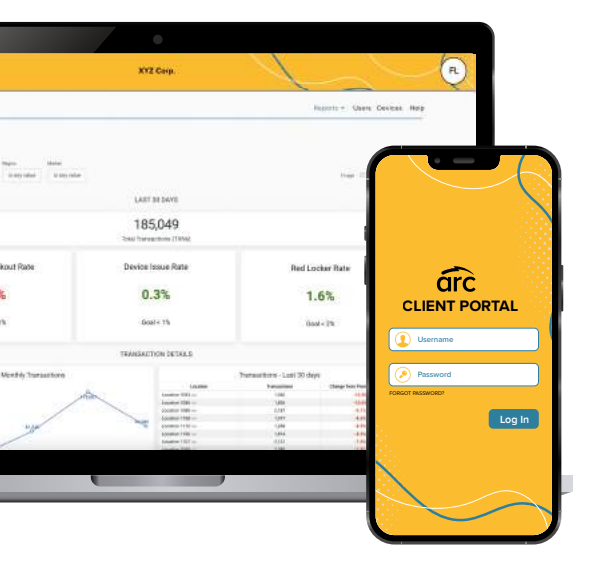

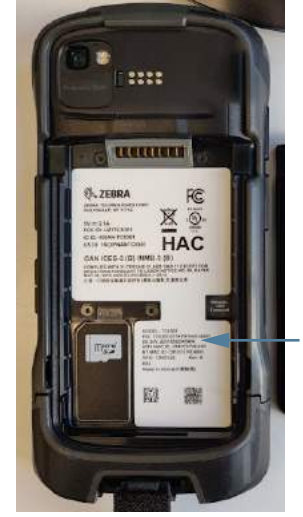

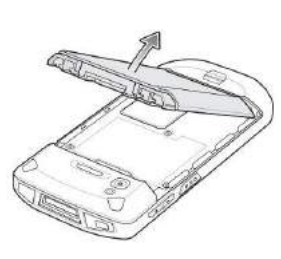

Serial Number starts with (S) S/N:

Login to the ARC Client Portal.

Locate the device serial number. This can typically be found under the device battery. Once you've tagged all of your devices, follow these steps to register them in the ARC Client Portal.

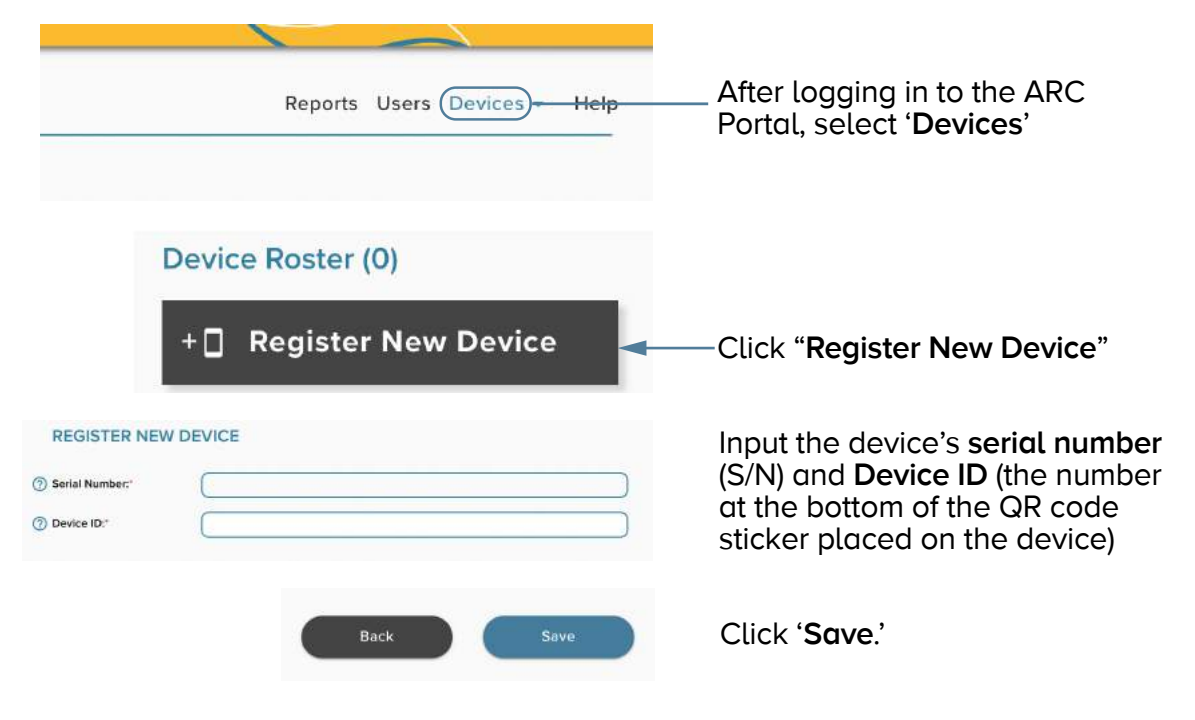

Repeat this process for all remaining devices.

### **Create Role Permissions in ARC Client Portal**

All of ARC's users will have a clearly-defined role in the Kiosk (to access devices) and in the Client Portal (to review reporting on users and devices). Before assigning role permissions, it's important to understand the access level differences and decide which are best for each employee's role.

#### **Kiosk Permissions**

| Client | Portal | Roles |
|--------|--------|-------|
|--------|--------|-------|

|                                                            | Associate | Team Lead | Manager |
|------------------------------------------------------------|-----------|-----------|---------|
| Check pick up<br>and return<br>devices                     | ~         | ~         | ~       |
| Access to<br>Manager<br>Tools Menu                         |           | ~         | ~       |
| Can access<br>kiosk settings                               |           |           | ~       |
| Can place an<br>out of service<br>kiosk back in<br>service |           |           | ~       |

|                                                                       | None | Admin | Super Admin |
|-----------------------------------------------------------------------|------|-------|-------------|
| Access to the portal                                                  | ×    | ~     | ~           |
| Can activate<br>& deactivate<br>kiosk users<br>and devices            | ×    | ~     | ~           |
| Can designate<br>other Client<br>Portal Admins<br>and Super<br>Admins | ×    | ×     | ~           |

Now that you know the differences in permission levels, you can assign permissions to your ARC users!

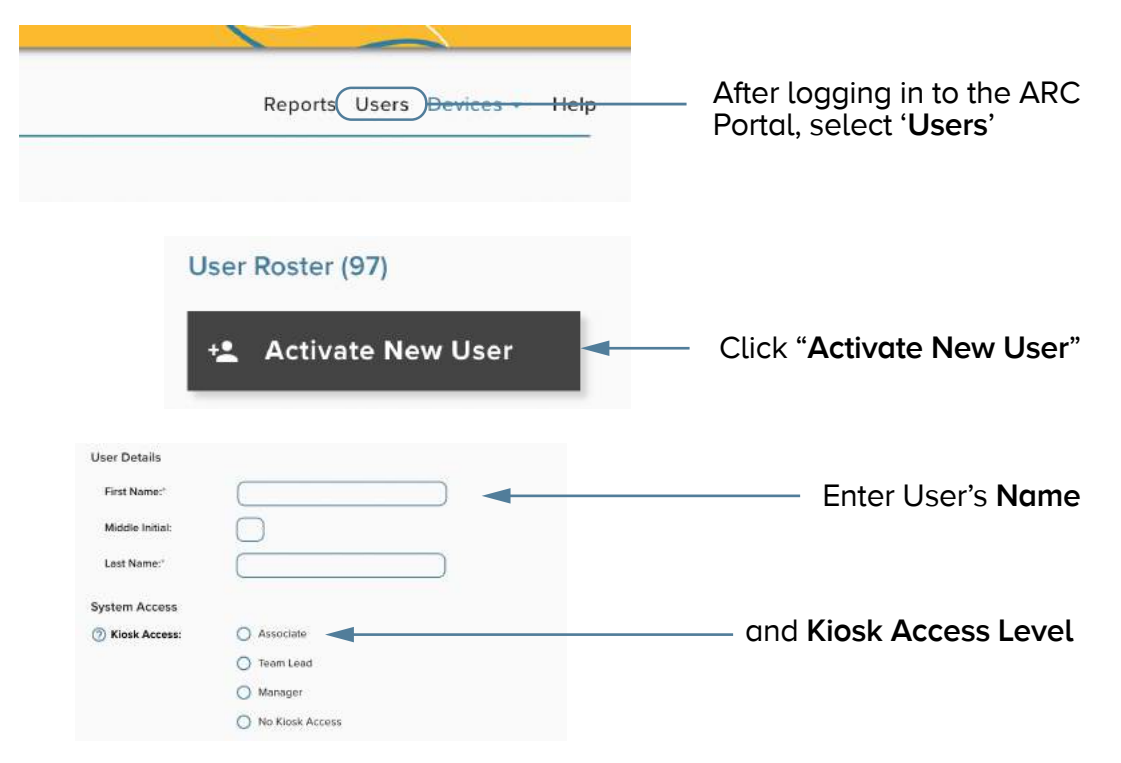

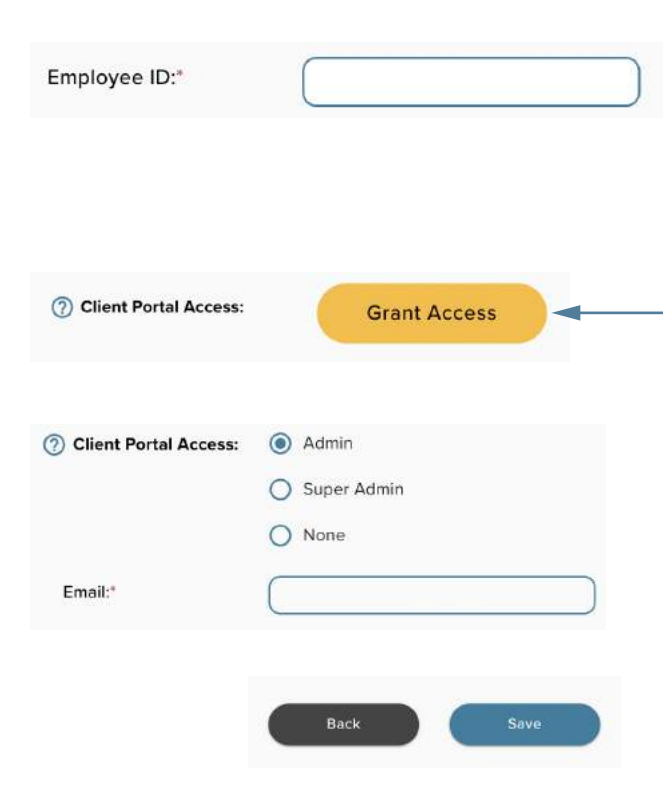

Enter employee's Badge ID (see bottom of QR sticker on badge).

If employee is **Associate** or **Team Lead** level, skip to '**Save**.'

IF the employee has Manager Kiosk Access AND requires access to ARC Reporting through the Client Portal, click "Grant Access" button.\*

\*Select appropriate Client Portal Access for employee and enter their email address.

Scroll to the bottom of the page and click '**Save**.'

## Load Devices Into ARC

Continue to this step once all devices have QR labels and have been registered to the Client Portal.

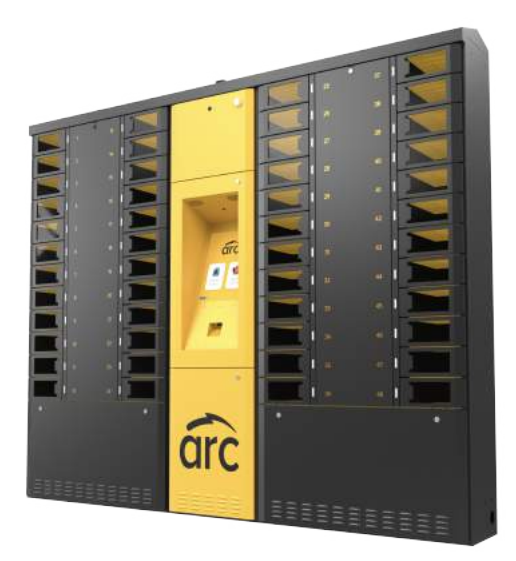

Bring registered devices to the ARC kiosk.

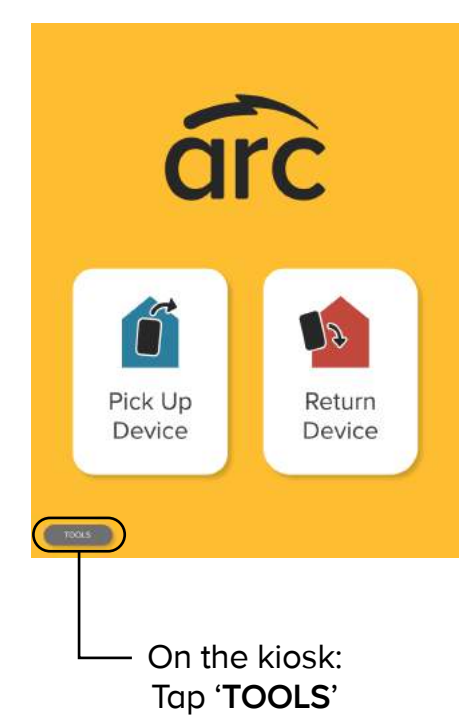

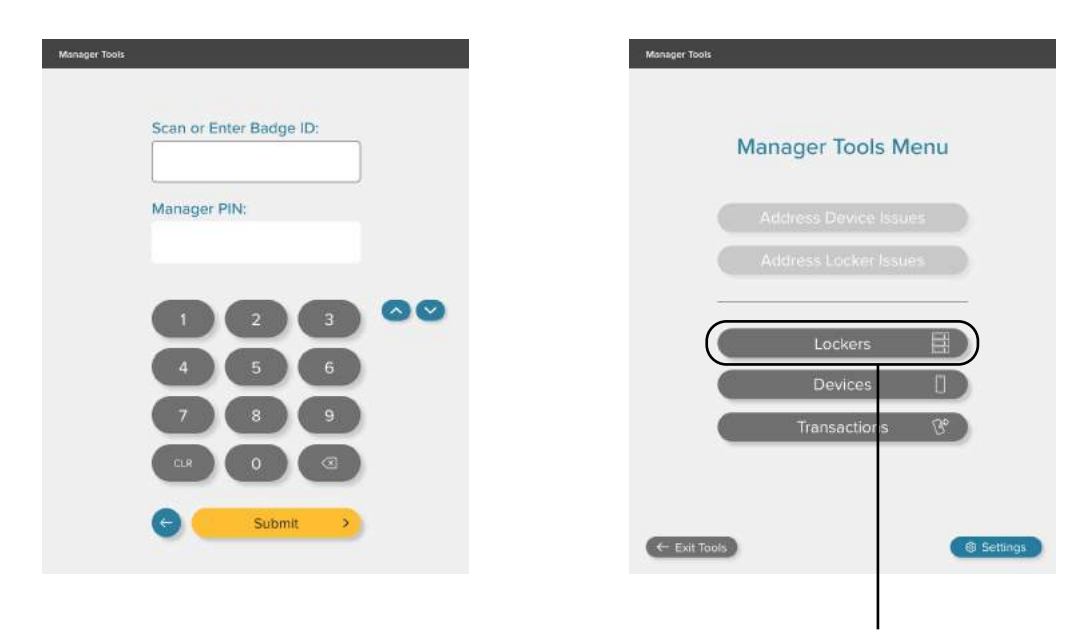

Tap 'Lockers'

Scan or enter your badge ID and enter your assigned Manager Pin #

![](_page_14_Figure_0.jpeg)

Tap the bank you want to place device into

| 1-12                      | 3-24   | 1 | 25-36  |    | 37-48              |
|---------------------------|--------|---|--------|----|--------------------|
| 1 AVAILABLE LOCKER        | Open   |   |        | 0  | Put Out of Service |
| 2 Device - Still Charging | O yan  | D |        | C  | Put Out of Service |
| 3 Device - Rendy          | O ion  |   | Christ | 0  | Put Out of Service |
| 4 Device - Ready          | Own    |   | Close  | C  | Put Out of Service |
| 5 Device - Ready          | O yen  |   | Clear  | 00 | Put Out of Service |
| 6 Device - Ready          | Oven   |   | Clew   | 10 | Put Out of Service |
| 7 Device - Still Charging | O yen: |   |        | 0  | Put Out of Service |
| 8 AVAILABLE LOCKER        | 0 ien  |   |        | C  | Put Out of Service |
| 9 Device - Ready          | Oversi |   | Clear  | 10 | Put-Out of Service |
| 1D Device - Ready         | Open   |   | Close  | 10 | Put Out of Service |
| 11 AVAILABLE LOCKER       | o yen  |   |        | C  | Put Out of Service |
| 12 AVAILABLE LOCKER       | Oyen   |   |        | C  | Put Out of Service |
|                           |        |   |        |    |                    |

Choose an **available locker**, and tap '**Open**'

![](_page_15_Picture_0.jpeg)

![](_page_15_Picture_1.jpeg)

Scan device, connect to charging cable in assigned locker, and close the door.

You're all set!

Repeat this process for all remaining devices.

**ARC Basics** 

#### The ARC Kiosk

The two main components of the ARC system are the Kiosk + Client Portal

![](_page_17_Picture_2.jpeg)

The ARC kiosk is a self-service locker system that allows associates to easily access a workplace device.

The intelligent locker system will only dispense functioning, fully-charged devices, and is built to identify and remove non-working devices from circulation.

- Self-service device pick up and return
- Store & secure your company devices
- Easily report damaged devices

### **The Client Portal**

The online client portal allows you to easily manage the **Devices** and **Users** that have access to the kiosk.

The Client Portal also houses ARC's reporting features. Leaders and other identified users will have access to daily reporting on devices, users, overdue checkouts, and more! ARC will provide training on reporting features for those users.

![](_page_18_Picture_3.jpeg)

### Reporting

When logged into the Client Portal, you'll be shown various reports that will display the latest information on your devices, users, and lockers.

#### You'll find statistics such as:

- Overdue devices
- Overdue locker tasks
- Devices in circulation

**Tip:** You'll receive these reports daily to your email but you can always view real-time information about device location and users in this section of the portal by logging in through the wire.

![](_page_19_Figure_7.jpeg)

On the kiosk, Team Leads and Managers will have access to the following menu where they can see and resolve issues with devices and lockers.

![](_page_20_Picture_2.jpeg)

### **ARC One-Pager**

In your box, you will find a one-pager that shows your team how to pick up and return devices and answer some frequently asked questions.

![](_page_21_Picture_2.jpeg)

Now that you have an understanding of ARC, here are some helpful tips to keep things running smoothly:

- **Read the reports:** This is how to stay in the loop with issues and problems that may arise.
- Designate ARC experts: There should always be someone onsite familiar with the system so that you don't need to worry when it's not your shift.
- Follow-up with overdue devices: Make sure a manager has been made aware of the overdue device, and that the device has been returned to a locker.
- Clear lockers with red lights: keep an eye out for issues reported to lockers and devices.

Keep us in mind! We're always here to help with any issues or questions you may have! You can reach us 24/7 at **help@assetrecharge.com** or 800-452-2810.

![](_page_23_Figure_0.jpeg)